## Go to Course Request

- **1.** Login to student myDSD account
- 2. Click on "Academics" at the top of the screen
- **3.** Select "Course Request" from the drop-down menu

Academics -Schedule Class Scores Missing Scores Attendance Reports CCR (4 Year Plan) Take Test Course Request

| Column 1<br>6/8 selected           | Column 2<br>4/8 selected                                                                                                    | Alternative<br>0/4 selected               |
|------------------------------------|----------------------------------------------------------------------------------------------------|-------------------------------------------|
| GUS HISTORY 1<br>Course: 4510      | US HISTORY 1<br>Course: 4510                                                                                                    | No courses added.                         |
| SCIENCE 8<br>Course: 6100          | SCIENCE 8<br>Course: 6100                                                                                                    | Columns 1 and 2 must have 8 classes each. |
| MATH 8<br>Course: 5100             | MATH 8<br>Course: 5100                                                                                                    | The Alternative column must have 4        |
| HEALTH EDUCATION 1<br>Course: 1000 | ENGLISH 8<br>Course: 4030                                                                                                    | classes.                                  |
| ENGLISH 8<br>Course: 4030          | Courses with a padlock symbol are required courses that are<br>locked in and cannot be removed by a student.<br>If there is an error with one of these locked classes, please contact your counselor<br>at the high school. |                                           |
| DIGITAL LITERACY<br>Course: 7537   |                                                                                                    |                                           |